ヴァーチャルスライドの使い方①

## <u>通信容量が大きいので、自宅の通信環境に不安がある場合は、大学の図書館や講義</u> <u>室などを利用することをお勧めします。</u>

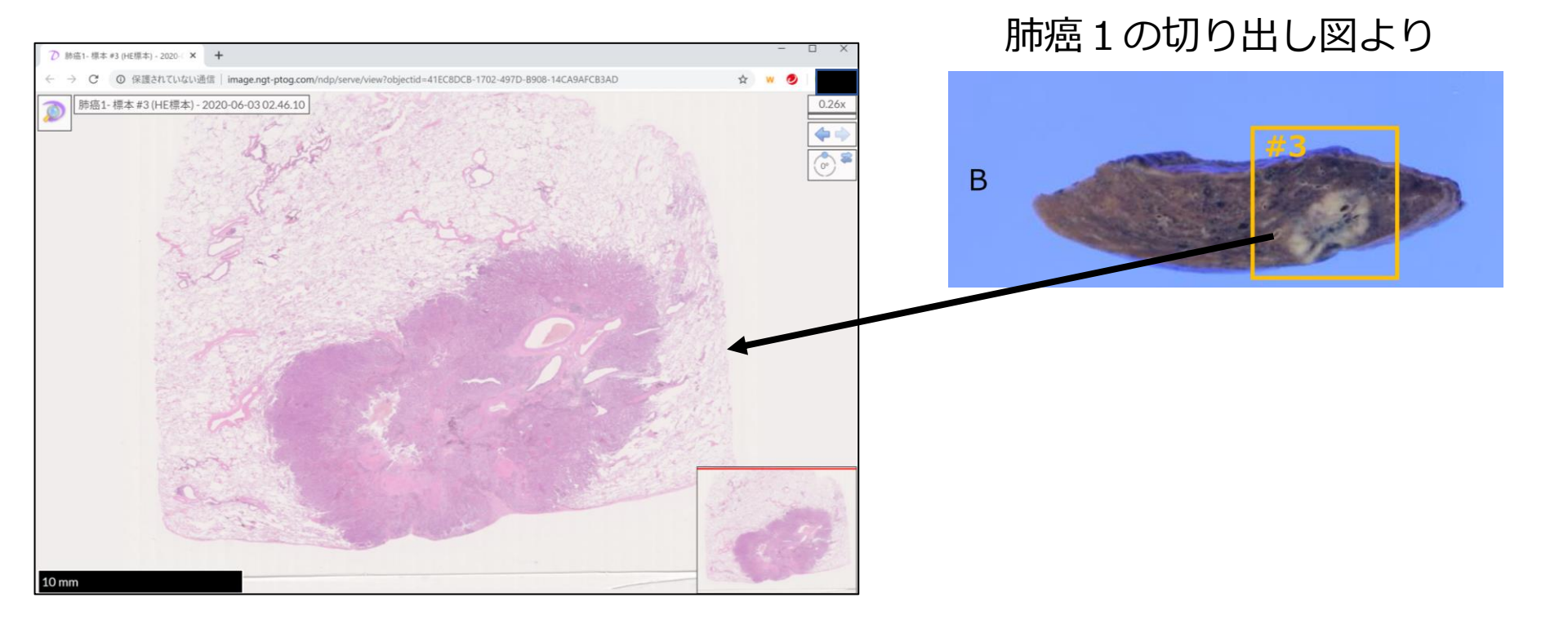

切り出し図の番号(「#3」など)に対応した組織標本のヴァーチャルスライ ドを閲覧できます。 マウスのドラッグで移動、マウスホイールで拡大・縮小できます。

ヴァーチャルスライドの使い方②

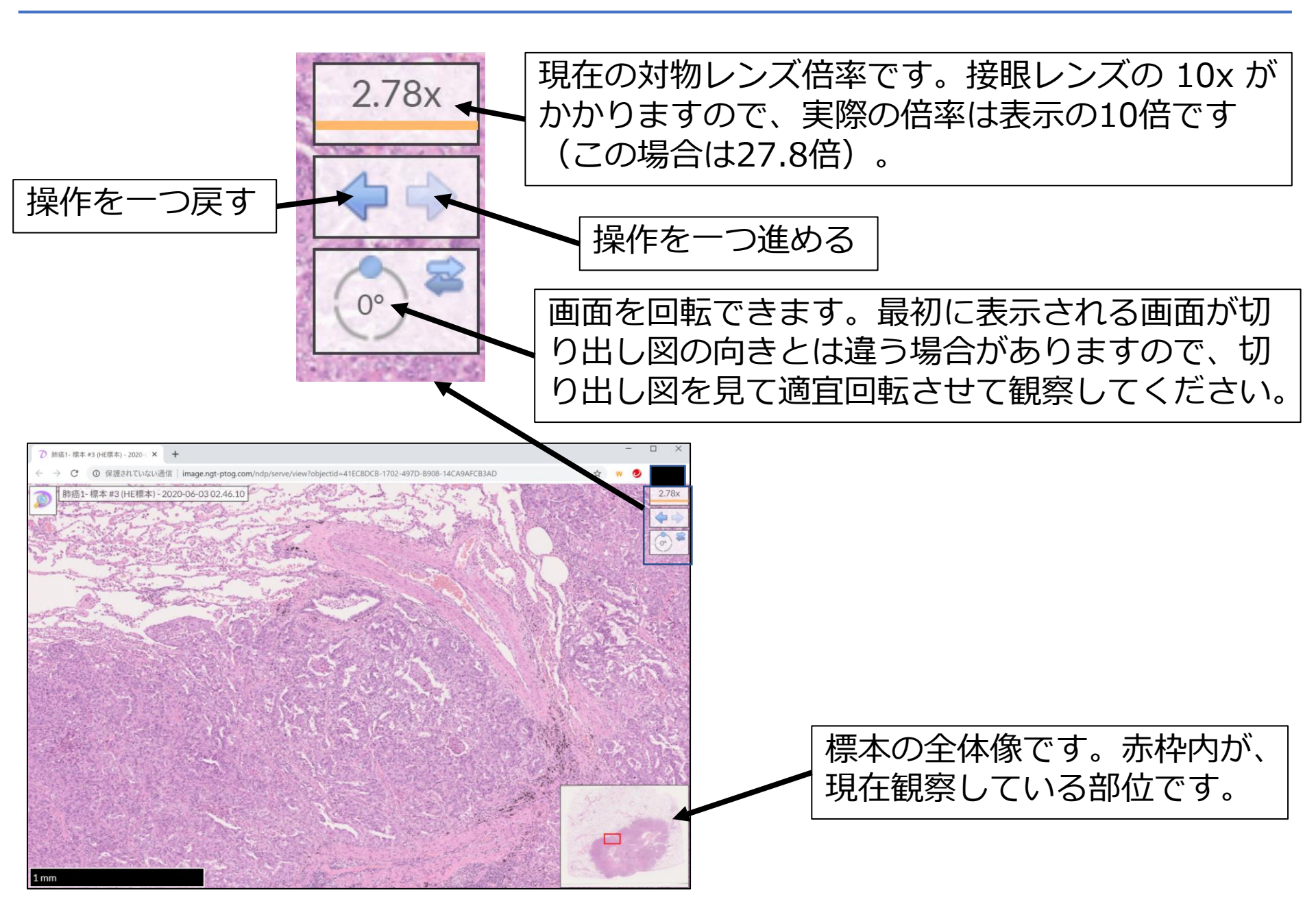

## ヴァーチャルスライドの使い方③

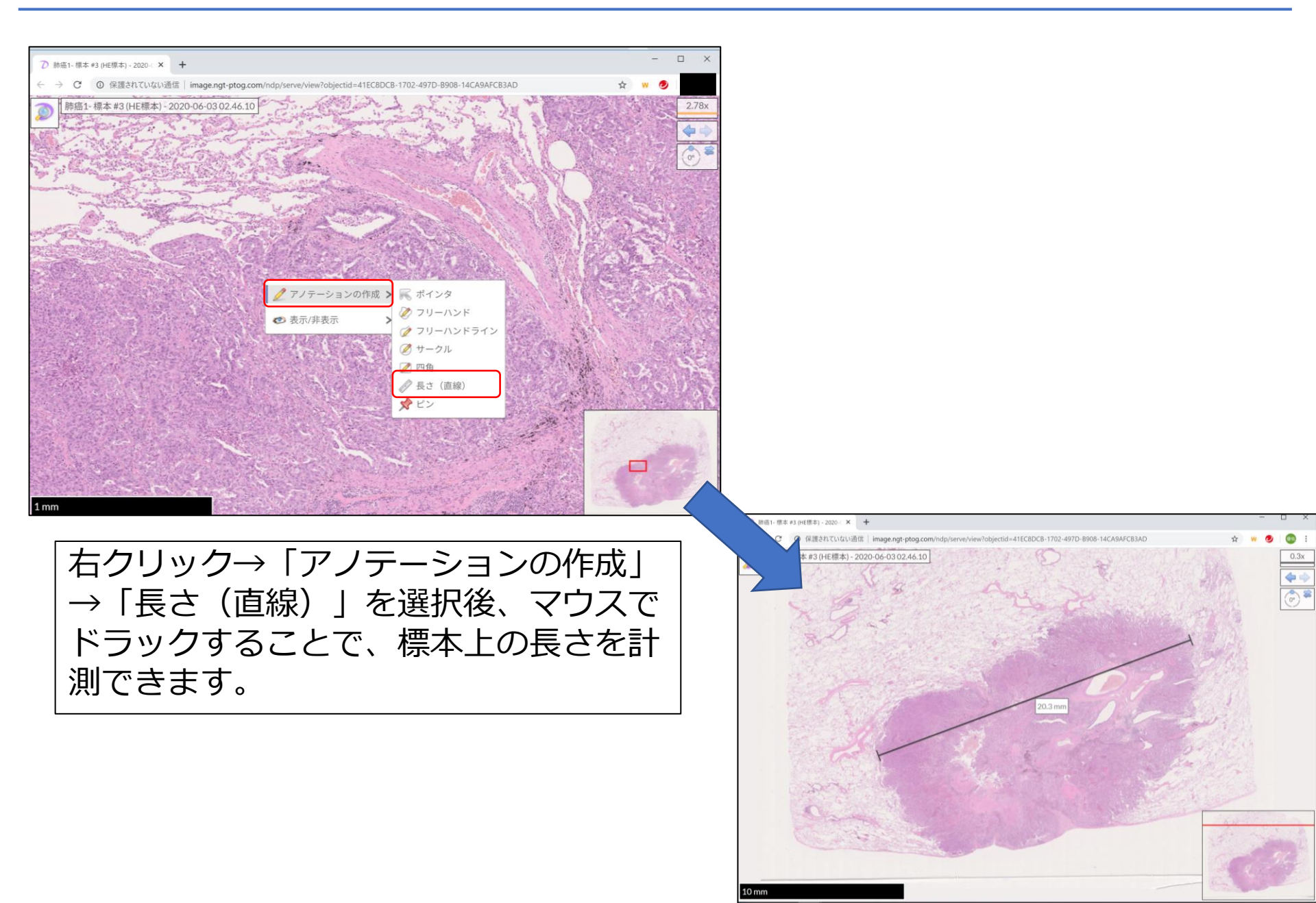